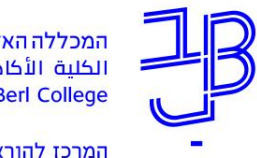

המכללה האקדמית בית ברל וلكلية الأكاديميّة بيت بيرل Beit Berl College

המרכז להוראה ולמידה مرکز تدریس وتعلم The Teaching & Learning Center

## ערעור על ציון בשיעור – הנחיות לסטודנט

מידע אישי - סטודנטים מידע אישי ואקדמי לסטודנטים

## הגשת ערעור

- 1. נכנס לפורטל המכללה.
- ברשימת "היישומים שלי" נלחץ על "מידע אישי סטודנטים": 2

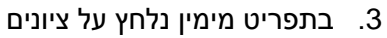

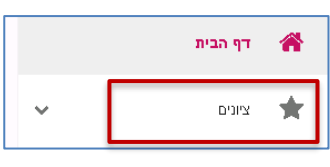

4. נלחץ שוב על [ציונים] ייפתח "דף ציונים". נבחר שנה, תוצג רשימת הציונים. נבחר שאנו מעוניינים לערער עליו.

| הדפס גליון ציונים 🖨                                             |                                                     | ייייי<br>שף ד                                           |
|-----------------------------------------------------------------|-----------------------------------------------------|---------------------------------------------------------|
| <b>89.68 89.68</b><br>ממוצע שנתי ממוצע מצטבר רמו <b>א</b> נגלית |                                                     |                                                         |
| עבר : 🗸                                                         | שם מרצה<br>סמסטר: א, נקודות זכות: 0                 | ביטחון, בטיחות ושעת חרום<br>000-0508001-07              |
| 🗸 : עבר                                                         | שם מרצה<br>סמסטר: א , נקודות זכות: 0                | זהירות בדרכים, נגישות ואורח חיים בריא<br>000-0508002-04 |
| 92                                                              | שם מרצה ד"ר אלמוג נאוה<br>סמסטר: א , נקודות זכות: 1 | גיאומטריה אנליטית<br>000-2101021-00                     |
| טרם נקבע ציון                                                   | שם מרצה אשל יצהר תמר<br>סמסטר: א, נקודות זכות: 0    | תרגיל בסטטיסטיקה א<br>000-4000010-00                    |

5. להגשת הערעור על הציון נלחץ על

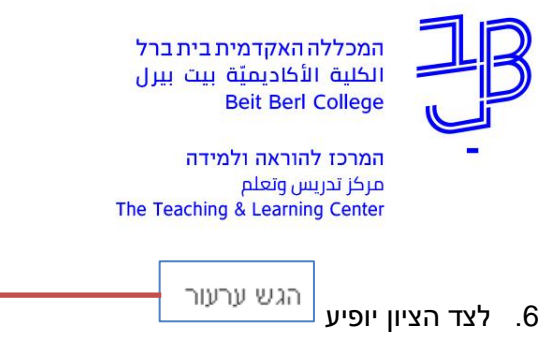

|                                   |                                                 |                                                      |             | הציון יופיע '         | צד |
|-----------------------------------|-------------------------------------------------|------------------------------------------------------|-------------|-----------------------|----|
|                                   |                                                 |                                                      | הציונים שלי | משתמש1 משתמש<br>התנתק |    |
| בדפס גליו איניס                   |                                                 |                                                      |             | דף הבית               | ñ  |
|                                   |                                                 | <sup>מסלול</sup><br>תשפא-הפקולטה לאמנויות-קורסים … ד |             | רונים                 | *  |
| 0 0                               |                                                 |                                                      |             | ציונים                |    |
| מתוצג שנתי מתופנ מצטבר רמת אנגלית |                                                 | ברבת במווכנת                                         |             | 1542)                 |    |
| סרם נקבע ציון 🔗                   | שם מרצה גלסמן רומת<br>סמסטר: א , נקודות זכות: 0 | 070-011111-06                                        |             | טופס טיולים           |    |
|                                   | סמסטר: א                                        | ערבול תשובות - בדיקה (%)                             |             | 👻 תשלומים             |    |
| הגש ערטר                          | סמסטר: א                                        | בדיקת בומס (%)                                       |             | לוח בחינות            | ľ  |
|                                   | סמסטר: א                                        | מבחן (100%)                                          |             | מערנת שעות            | m  |
|                                   | סמסטר: א                                        | שאלון בכיניה - נסיון (\$)                            |             | רישים לקורסים         |    |
|                                   | סמסטר: א                                        | ערבית בינונית מועד ב' סמסטר א' 2019 (%)              |             | השיעורים שלי          |    |

7. ייפתח חלון להוספת הערעור:

|    | ערעור על ציון                                                    |              |
|----|------------------------------------------------------------------|--------------|
|    | בחירת שיעור<br>(תשפא) הכרת המערכת                                |              |
|    | משא<br>ערעור על ציון בשיעור הכרת המערכת, סמסטר א, ציון 80.       |              |
|    | תוכן                                                             |              |
|    |                                                                  | <br><u>~</u> |
|    | קבצים לצירוף                                                     | ×@ 🔨         |
| 27 | שלח                                                              |              |
| בי | כסיום נלחץ על שלח, תוצג הודעה:<br>בסיום נלחץ על שלח, תוצג הודעה: |              |
| ]  | א הודעה                                                          |              |
|    | בקשתך נשלחה בהצלחה                                               |              |
|    |                                                                  |              |
|    |                                                                  |              |

10. הערעור יישלח למרצה.

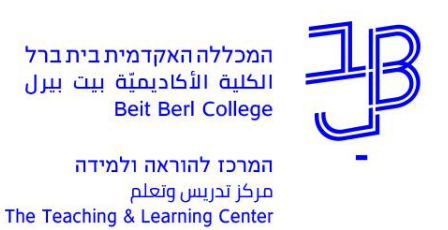

## צפייה בתוצאות הערעור

- 1. נכנס לפורטל המכללה.
- 2. ברשימת "היישומים שלי" נלחץ על **"מידע אישי סטודנטים"**:
  - . בתפריט מימין נלחץ על ציונים.

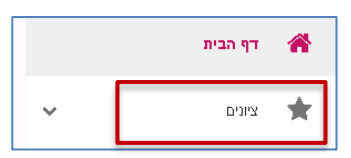

4. ניגש לציון שבו הגשנו ערעור. לחיצה על 💷 תציג לנו את סטטוס הערעור. האם הערעור התקבל/נדחה. 🗕

מידע אישי - סטודנטים מידע אישי ואקדמי לסטודנטים

٢

|                                                 |                                                  | 0 0<br>ממוצע שנתי ממוצע מצטב | ר רמת אנגלית |
|-------------------------------------------------|--------------------------------------------------|------------------------------|--------------|
| הכרת המערכת<br>070-011111-06                    | שם מרצה. גלסמן רונית<br>סמסטר: א, נקודות זכות: 0 | טרם נקבע ציון                | ^            |
| ערבול תשובות - בדיקה (%)                        | סמסטר: א                                         |                              |              |
| בדיקת בומס (%)                                  | סמסטר: א                                         |                              |              |
| מבחן (100%)                                     | סמסטר: א                                         |                              |              |
| שאלון בכימיה - נסיון (%)                        | סמסטר: א                                         |                              |              |
| ערבית בימנית מועד ב' סמסטר א' 2019 (%)          | סמסטר: א                                         |                              |              |
| ליקויי קריאה וכתיבה אקדמאים ב - אורית גילור (%) | סמסטר: א                                         |                              |              |
| שיםי מטלה במערכת (10%)                          | סמסטר: א                                         | 80 הערה                      | :            |
| מבחן עם תמונה (%)                               | סמסטר: א                                         |                              |              |

5. לחיצה על הערה תציג את משוב המרצה.

| רמת אנגליח | 0 0<br>ממוצע שנתי ממוצע מצטבר |                           |                                                 |
|------------|-------------------------------|---------------------------|-------------------------------------------------|
|            | _                             | שם מיצה גלסמן רונית       | הכרת המערכת                                     |
| ^          | טרם נקבע ציון                 | 0 מסטר: א, נקודות זכות: 0 | 070-0111111-06                                  |
|            |                               | ×                         | גרבול תשובות - בדיק <b>הודעה</b>                |
|            |                               |                           | הערעור התקבל הציון שונה<br>בדיקת בופס (%)       |
|            |                               | סמסטר: א                  | אבחן (100%)                                     |
|            |                               | סמסטר: א                  | שאלון בכימיה - נסיון (%)                        |
|            |                               | סמסטר: א                  | גרבית בימנית מועד ב' סמסטר א' 2019 (%)          |
|            |                               | סמסטר: א                  | ליקויי קריאה וכתיבה אקדמאים ב - אורית גילור (%) |
| :          | 80 הערה                       | סמסטר: א                  | שינוי מטלה במערכת (10%)                         |
|            |                               |                           | 10()                                            |

. אם הציון השתנה, נראה בגיליון הציונים את הציון המעודכן.

**רוצים עזרה?** בכל שאלה, תהייה והתלבטות אנחנו כאן, צוות תחום התקשוב במרכז להוראה ולמידה דוא"ל: <u>T.L.Center@beitberl.ac.il</u>